# Solução de problemas para FMC - HA

# Contents

| Introdução                                 |  |  |  |  |
|--------------------------------------------|--|--|--|--|
| Pré-requisitos                             |  |  |  |  |
| Requisitos                                 |  |  |  |  |
| Componentes Utilizados                     |  |  |  |  |
| Informações de Apoio                       |  |  |  |  |
| Antes de Começar                           |  |  |  |  |
| Comandos de solução de problemas           |  |  |  |  |
| Comandos de resolução de problemas do FMC. |  |  |  |  |
| Comandos de Troubleshooting de FTD         |  |  |  |  |
| Verificação                                |  |  |  |  |
| FMC - Validação de HA                      |  |  |  |  |
| Comunicação do DTF à validação do CVP-HA   |  |  |  |  |

# Introdução

Este documento descreve como solucionar problemas comuns de sincronização em um conjunto de HA (High Availability, alta disponibilidade) do Firepower Management Center (FMC).

### Pré-requisitos

#### Requisitos

A Cisco recomenda que você tenha conhecimento dos seguintes tópicos:

- FMC Requisitos de configuração de HA
- · Conhecimento básico do shell do Linux.

#### **Componentes Utilizados**

• FMCv para VMware na versão 7.2.8.

As informações neste documento foram criadas a partir de dispositivos em um ambiente de laboratório específico. Todos os dispositivos utilizados neste documento foram iniciados com uma configuração (padrão) inicial. Se a rede estiver ativa, certifique-se de que você entenda o impacto potencial de qualquer comando.

### Informações de Apoio

A configuração inicial do laboratório utilizado para este documento segue os requisitos da

configuração inicial básica do CVP-HA.

- · Dois FMCs com a mesma capacidade ou versão de hardware.
- Dois FMCs executando a mesma versão de software, Intrusion Rule Update, Vulnerability Database e Lightweight Security Package.
- · Dois CVP com as licenças correspondentes.

### Antes de Começar

- Verifique se o administrador tem acesso a ambos os FMCs.
- Verifique se o administrador tem acesso aos dispositivos de FTD gerenciados pelo FMC.

### Comandos de solução de problemas

Comandos de resolução de problemas do FMC.

Para validar a conectividade entre os dispositivos FMC, o usuário pode executar esses comandos.

<#root> > expert admin@firepower:~\$ sudo su root@firepower:/Volume/home/admin# ping xx.xx.18.102 PING xx.xx.18.102 (xx.xx.18.102) 56(84) bytes of data. 64 bytes from xx.xx.18.102: icmp\_seq=1 ttl=64 time=0.533 ms 64 bytes from xx.xx.18.102: icmp\_seq=2 ttl=64 time=0.563 ms 64 bytes from xx.xx.18.102: icmp\_seq=3 ttl=64 time=0.431 ms ۸C --- xx.xx.18.102 ping statistics ---3 packets transmitted, 3 received, 0% packet loss, time 59ms rtt min/avg/max/mdev = 0.431/0.509/0.563/0.056 ms root@firepower:/Volume/home/admin# netstat -an | grep 8305 tcp 0 0 xx.xx.18.101:8305 0.0.0.0:\* LISTEN tcp 0 0 xx.xx.18.101:8305 xx.xx.18.253:48759 ESTABLISHED tcp 0 0 xx.xx.18.101:8305 xx.xx.18.254:53875 ESTABLISHED tcp 0 0 xx.xx.18.101:8305 xx.xx.18.254:49205 ESTABLISHED tcp 0 0 xx.xx.18.101:60871 xx.xx.18.253:8305 ESTABLISHE

ping <peer-ip-address> Este comando pode ser usado para verificar a acessibilidade entre ambos os dispositivos.

netstat -an | grep 8305 Este comando exibe os dispositivos conectados à porta 8305.

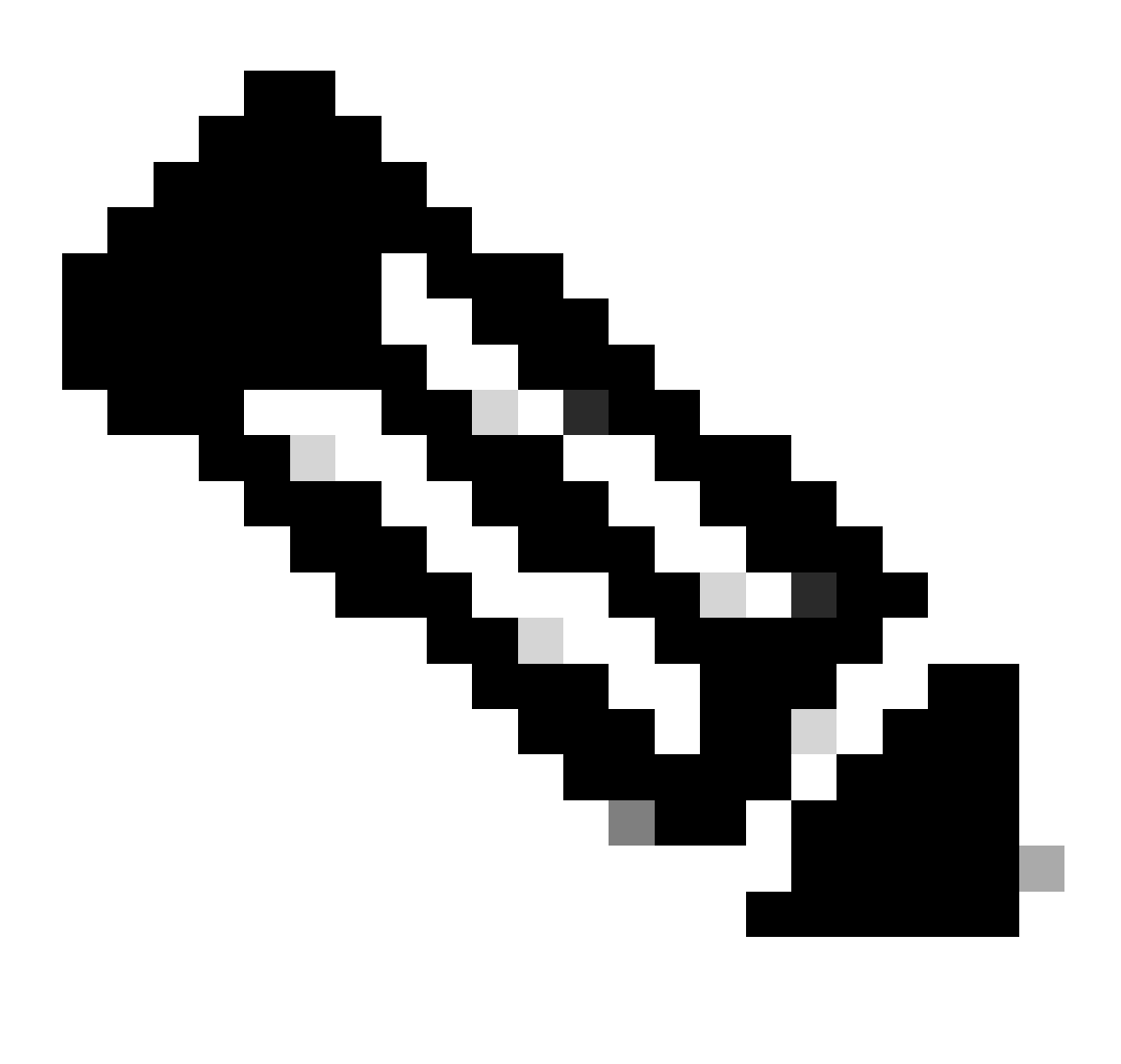

Observação: a porta 8305 é a porta padrão configurada nos dispositivos Firepower para estabelecer o canal de comunicação com o FMC.

Para validar a configuração do FMC-HA, o usuário também pode executar o script troubleshoot\_HADC.pl. Isso é particularmente útil nestes cenários:

- Quando o estado de saúde da integração FMC-HA for degradado.
- Se o acesso à interface gráfica do usuário (GUI) do FMC de um dos dispositivos estiver ausente, mas o acesso ao FMC-CLI ainda estiver funcionando e acessível.

<#root>

sudo su root@firepower:/Volume/home/admin# troubleshoot\_HADC.pl 1 Show HA Info Of FMC 2 Execute Sybase DBPing 3 Show Arbiter Status 4 Check Peer Connectivity 5 Print Messages of AQ Task 6 Show FMC HA Operations History (ASC order) 7 Dump To File: FMC HA Operations History (ASC order) 8 Last Successful Periodic Sync Time (When it completed) 9 Print HA Status Messages 10 Compare active and standby device list 11 Check manager status of standby missing devices 12 Check critical PM processes details 13 Get Remote Stale Sync AQ Info 14 Help 0 Exit Enter choice:

Comandos de Troubleshooting de FTD

A resolução de problemas de conectividade entre o FTD e o FMC-HA permite que o utilizador valide a conectividade dos dispositivos que precisam de ser registrados em ambos os FMC ou quando o HA está degradado, e exibe o aviso "Degradado - Sincronização incompleta (Este Centro de Gestão tem menos dispositivos registrados)".

No nível de clish do FTD, o usuário pode executar esses comandos para validar a comunicação com o FMC.

<#root>

```
>
```

```
ping system xx.xx.18.102
```

admin@firepower:~\$

```
PING xx.xx.18.102 (xx.xx.18.102) 56(84) bytes of data.
64 bytes from xx.xx.18.102: icmp_seq=1 ttl=64 time=0.595 ms
64 bytes from xx.xx.18.102: icmp_seq=2 ttl=64 time=0.683 ms
64 bytes from xx.xx.18.102: icmp_seq=3 ttl=64 time=0.642 ms
64 bytes from xx.xx.18.102: icmp_seq=4 ttl=64 time=24.4 ms
64 bytes from xx.xx.18.102: icmp_seq=5 ttl=64 time=11.4 ms
^C
```

5 packets transmitted, 5 received, 0% packet loss, time 128ms rtt min/avg/max/mdev = 0.595/7.545/24.373/9.395 ms

> show managers

```
Type : Manager
Host : xx.xx..18.101
Display name : xx.xx..18.101
Version : 7.2.8 (Build 25)
Identifier : fc3e3572-xxxx-xxxx-39e0098c166c
Registration : Completed
Management type : Configuration and analytics
Type : Manager
Host : xx.xx..18.102
Display name : xx.xx..18.102
Version : 7.2.8 (Build 25)
Identifier : bb333216-xxxx-xxxx-c68c0c388b44
Registration : Completed
Management type : Configuration and analytics
> sftunnel-status
SFTUNNEL Start Time: Mon Oct 14 21:29:16 2024
Both IPv4 and IPv6 connectivity is supported
Broadcast count = 5
Reserved SSL connections: 0
Management Interfaces: 2
eth0 (control events) xx.xx..18.254,
tap_nlp (control events) 169.254.1.2, fd00:0:0:1::2
****
**RUN STATUS****xx.xx..18.102***********
Key File = /var/sf/peers/bb333216-xxxx-xxxx-xxxx-c68c0c388b44/sftunnel-key.pem
Cert File = /var/sf/peers/bb333216-xxxx-xxxx-c68c0c388b44/sftunnel-cert.pem
CA Cert = /var/sf/peers/bb333216-xxxx-xxxx-c68c0c388b44/cacert.pem
Cipher used = TLS_AES_256_GCM_SHA384 (strength:256 bits)
ChannelA Connected: Yes, Interface eth0
Cipher used = TLS_AES_256_GCM_SHA384 (strength:256 bits)
ChannelB Connected: Yes, Interface eth0
Registration: Completed.
IPv4 Connection to peer 'xx.xx..18.102' Start Time: Tue Oct 15 00:38:43 2024 UTC
IPv4 Last outbound connection to peer 'xx.xx..18.102' via Primary ip/host 'xx.xx..18.102'
PEER INFO:
sw_version 7.2.8
sw_build 25
Using light registration
Management Interfaces: 1
eth0 (control events) xx.xx..18.102,
Peer channel Channel-A is valid type (CONTROL), using 'eth0', connected to 'xx.xx..18.102' via 'xx.xx..
Peer channel Channel-B is valid type (EVENT), using 'eth0', connected to 'xx.xx..18.102' via 'xx.xx..18
*****
```

\*\*RUN STATUS\*\*\*\*xx.xx..18.101\*\*\*\*\*\*\*\*\*\*\*\*

```
Key File = /var/sf/peers/fc3e3572-xxxx-xxxx-xxxx-39e0098c166c/sftunnel-key.pem
Cert File = /var/sf/peers/fc3e3572-xxxx-xxxx-39e0098c166c/sftunnel-cert.pem
CA Cert = /var/sf/peers/fc3e3572-xxxx-xxxx-xxxx-39e0098c166c/cacert.pem
Cipher used = TLS_AES_256_GCM_SHA384 (strength:256 bits)
ChannelA Connected: Yes, Interface eth0
Cipher used = TLS_AES_256_GCM_SHA384 (strength:256 bits)
ChannelB Connected: Yes, Interface eth0
Registration: Completed.
IPv4 Connection to peer 'xx.xx..18.101' Start Time: Mon Oct 14 21:29:15 2024 UTC
IPv4 Last outbound connection to peer 'xx.xx..18.101' via Primary ip/host 'xx.xx..18.101'
PEER INFO:
sw_version 7.2.8
sw_build 25
Using light registration
Management Interfaces: 1
eth0 (control events) xx.xx..18.101,
Peer channel Channel-A is valid type (CONTROL), using 'eth0', connected to 'xx.xx..18.101' via 'xx.xx..
Peer channel Channel-B is valid type (EVENT), using 'eth0', connected to 'xx.xx..18.101' via 'xx.xx..18
****
**RPC STATUS****xx.xx..18.102************
'uuid' => 'bb333216-xxxx-xxxx-c68c0c388b44',
'uuid_gw' => '',
'last_changed' => 'Wed Oct 9 07:00:11 2024',
'active' => 1,
'name' => 'xx.xx..18.102',
'ip' => 'xx.xx..18.102',
'ipv6' => 'IPv6 is not configured for management'
**RPC STATUS****xx.xx..18.101***********
'uuid_gw' => '',
'uuid' => 'fc3e3572-xxxx-xxxx-39e0098c166c',
'last_changed' => 'Mon Jun 10 18:59:54 2024',
'active' => 1,
'ip' => 'xx.xx..18.101',
'ipv6' => 'IPv6 is not configured for management',
'name' => 'xx.xx..18.101'
Check routes:
No peers to check
```

ping system <fmc-IP> Para gerar um ICMP, siga a interface de gerenciamento do FTD.

show managers Este comando lista as informações dos gerentes onde o dispositivo está registrado.

sftunnel-status Esse comando valida o canal de comunicação estabelecido entre os dispositivos. Esse canal recebe o nome de sftunnel.

Os comandos para verificar a conectividade no nível raiz no FTD são os mesmos que o FMC. No caso do DTF, não inclui um roteiro que permita a validação da comunicação com o CVP, mas é possível verificar as informações geradas durante o processo de registro no /ngfw/var/log/action.log.

# Verificação

Para a próxima topologia, a comunicação entre os peers FMC-HA e o FTD01 pode ser validada usando os comandos descritos anteriormente.

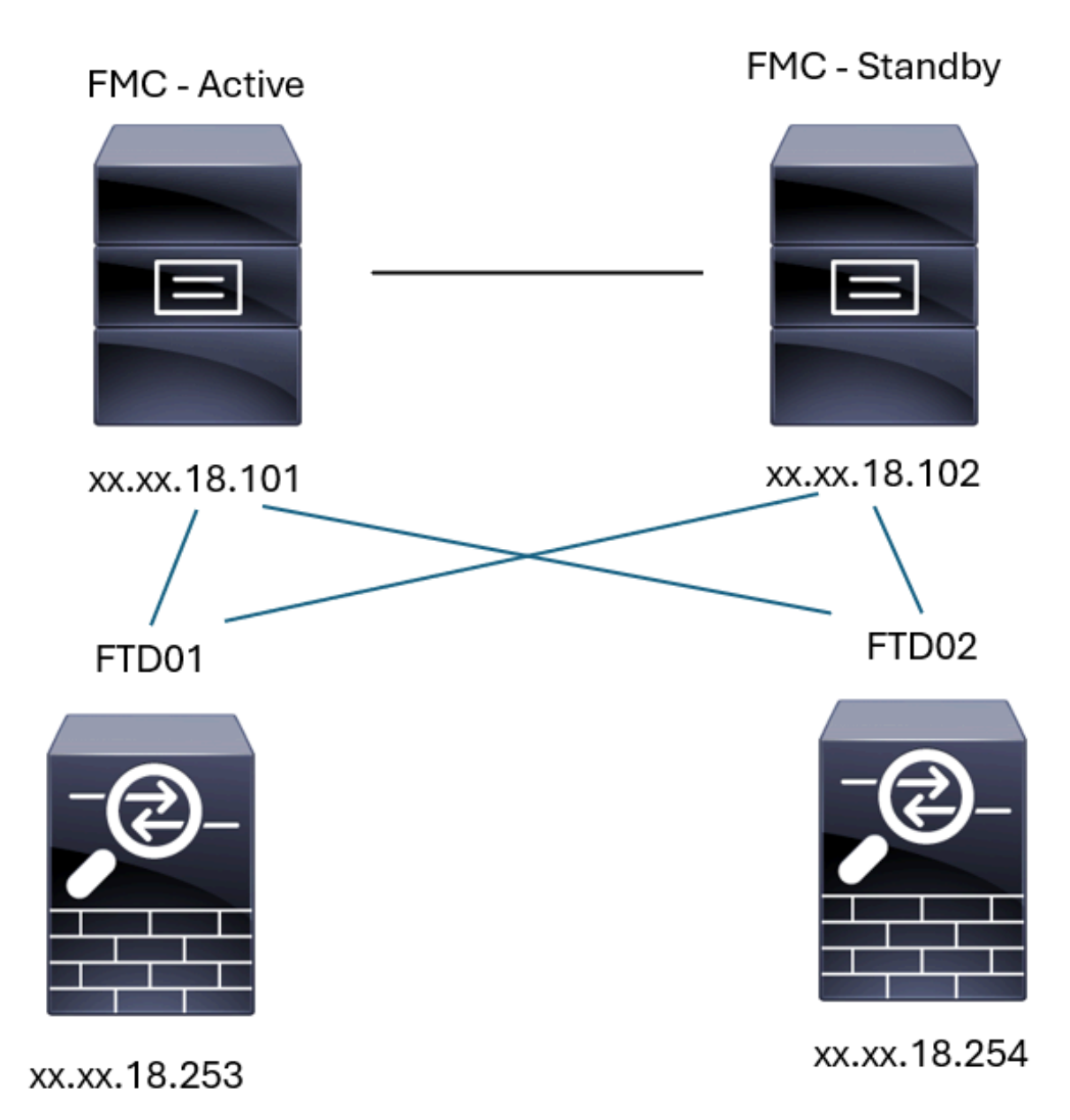

Topologia FMC-HA

FMC - Validação de HA

Para essa validação, as diretrizes básicas para definir um FMC-HA também podem ser validadas usando o comando show version.

<#root>

show version

```
-----[ firepower ]-----
                        : Secure Firewall Management Center for VMware (66) Version 7.2.8 (Build 25)
Model
                        : fc3e3572-xxxx-xxxx-39e0098c166c
UUID
Rules update version
                       : 2023-11-29-001-vrt
LSP version
                       : lsp-rel-20231129-1200
VDB version
                       : 395
> expert
admin@firepower:~$
sudo su
root@firepower:/Volume/home/admin#
ping xx.xx.18.102
PING xx.xx.18.102 (xx.xx.18.102) 56(84) bytes of data.
64 bytes from xx.xx.18.102: icmp_seq=1 ttl=64 time=0.385 ms
64 bytes from xx.xx.18.102: icmp_seq=2 ttl=64 time=0.433 ms
64 bytes from xx.xx.18.102: icmp_seq=3 ttl=64 time=0.606 ms
64 bytes from xx.xx.18.102: icmp_seq=4 ttl=64 time=0.480 ms
64 bytes from xx.xx.18.102: icmp_seq=5 ttl=64 time=0.524 ms
٨C
--- xx.xx.18.102 ping statistics ---
5 packets transmitted, 5 received, 0% packet loss, time 84ms
rtt min/avg/max/mdev = 0.385/0.485/0.606/0.079 ms
root@firepower:/Volume/home/admin#
netstat -an | grep 8305
          0
                0 xx.xx.18.101:8305
                                        xx.xx.18.254:53875
tcp
                                                               ESTABLISHED
tcp
          0
                0 xx.xx.18.101:8305
                                        xx.xx.18.102:38239
                                                              ESTABLISHED ----- communication es
          0
                0 xx.xx.18.101:8305
                                        xx.xx.18.254:49205
                                                              ESTABLISHED
tcp
         0
                0 xx.xx.18.101:8305
                                        xx.xx.18.253:34865
                                                              ESTABLISHED
tcp
                0 xx.xx.18.101:60871
          0
                                        xx.xx.18.253:8305
                                                              ESTABLISHED
tcp
                0 xx.xx.18.101:8305
                                        xx.xx.18.102:42253
                                                              ESTABLISHED ----- communication es
tcp
          0
root@firepower:/Volume/home/admin#
troubleshoot_HADC.pl
Show HA Info Of FMC
 1
    Execute Sybase DBPing
 2
    Show Arbiter Status
 3
    Check Peer Connectivity
 4
 5
    Print Messages of AQ Task
```

- 6 Show FMC HA Operations History (ASC order)
- 7 Dump To File: FMC HA Operations History (ASC order)
- 8 Last Successful Periodic Sync Time (When it completed)

>

```
9
    Print HA Status Messages
 10 Compare active and standby device list
 11 Check manager status of standby missing devices
 12 Check critical PM processes details
13 Get Remote Stale Sync AQ Info
 14 Help
0
    Exit
Enter choice: 1
HA Enabled: Yes
This FMC Role In HA: Active - Primary
Status out put: vmsDbEngine (system,gui) - Running 5093
In vmsDbEngineStatus(): vmsDbEngine process is running at /usr/local/sf/lib/perl/5.24.4/SF/Synchronize/
Sybase Process: Running (vmsDbEngine, theSybase PM Process is Running)
Sybase Database Connectivity: Accepting DB Connections.
Sybase Database Name: csm_primary
Sybase Role: Active
Show HA Info Of FMC
1
 2
    Execute Sybase DBPing
 3
    Show Arbiter Status
    Check Peer Connectivity
 4
 5
    Print Messages of AQ Task
    Show FMC HA Operations History (ASC order)
 6
 7
    Dump To File: FMC HA Operations History (ASC order)
    Last Successful Periodic Sync Time (When it completed)
 8
 9
    Print HA Status Messages
10
    Compare active and standby device list
 11 Check manager status of standby missing devices
 12 Check critical PM processes details
 13 Get Remote Stale Sync AQ Info
14 Help
    Exit
Ω
Enter choice: 4
Peer UUID [Enter 'Return' For HA Peer(no UUID required)]:
Peer Is Connected
VAR1 = \{
         'vip' => '',
         'model_id' => 'E',
         'ip' => 'xx.xx.18.102',
         'persistent' => 0,
         'sw_version' => '7.2.8',
         'last_changed' => 1728457211,
         'active' => 1,
         'uuid' => 'bb333216-xxxx-xxxx-c68c0c388b44',
         'upgrade_version' => '',
         'reg_state' => 0,
         'model_number' => '66',
         'primary_mgr' => 0,
         'name' => 'xx.xx.18.102',
         'uuid_gw' => '',
         'ipv6' => undef,
         'vip_local' => '',
         'priority' => 0,
         'reg_key' => '',
         'vnet' => undef,
         'role' => 0,
         'mgmt_mac_address' => '00:50:56:B3:D1:07'
```

};

1 Show HA Info Of FMC 2 Execute Sybase DBPing 3 Show Arbiter Status 4 Check Peer Connectivity 5 Print Messages of AQ Task 6 Show FMC HA Operations History (ASC order) 7 Dump To File: FMC HA Operations History (ASC order) 8 Last Successful Periodic Sync Time (When it completed) 9 Print HA Status Messages 10 Compare active and standby device list 11 Check manager status of standby missing devices 12 Check critical PM processes details 13 Get Remote Stale Sync AQ Info 14 Help 0 Exit Enter choice: 8 ------ Last periodic sync time details ------Last successful sync completed at: Wed Oct 16 16:44:23 2024 UTC Current time: Wed Oct 16 16:46:34 2024 UTC Last successful sync completed '2 minutes 11 seconds' ago. ------ Last periodic sync time details end -------1 Show HA Info Of FMC 2 Execute Sybase DBPing 3 Show Arbiter Status 4 Check Peer Connectivity 5 Print Messages of AQ Task 6 Show FMC HA Operations History (ASC order) 7 Dump To File: FMC HA Operations History (ASC order) 8 Last Successful Periodic Sync Time (When it completed) 9 Print HA Status Messages 10 Compare active and standby device list 11 Check manager status of standby missing devices 12 Check critical PM processes details 13 Get Remote Stale Sync AQ Info 14 Help 0 Fxit Enter choice: 9 SYNC\_ACTIVE: 1 at /usr/local/sf/lib/perl/5.24.4/SF/Synchronize.pm line 494, <STDIN> line 5. Sybase state : at /usr/local/sf/lib/perl/5.24.4/SF/Synchronize.pm line 701. Sybase state : at /usr/local/sf/lib/perl/5.24.4/SF/Synchronize.pm line 801. Sync status : at /usr/local/sf/lib/perl/5.24.4/SF/Synchronize.pm line 802. ------ FMC HA status messages start ------Status: Healthy 1 Show HA Info Of FMC 2 Execute Sybase DBPing 3 Show Arbiter Status

4 Check Peer Connectivity

5 Print Messages of AQ Task 6 Show FMC HA Operations History (ASC order) 7 Dump To File: FMC HA Operations History (ASC order) 8 Last Successful Periodic Sync Time (When it completed) 9 Print HA Status Messages 10 Compare active and standby device list 11 Check manager status of standby missing devices 12 Check critical PM processes details 13 Get Remote Stale Sync AQ Info 14 Help 0 Exit Enter choice: 10 Fetching standby missing device information... Devices are in sync. 1 Show HA Info Of FMC 2 Execute Sybase DBPing 3 Show Arbiter Status 4 Check Peer Connectivity 5 Print Messages of AQ Task 6 Show FMC HA Operations History (ASC order) 7 Dump To File: FMC HA Operations History (ASC order) 8 Last Successful Periodic Sync Time (When it completed) 9 Print HA Status Messages 10 Compare active and standby device list 11 Check manager status of standby missing devices 12 Check critical PM processes details 13 Get Remote Stale Sync AQ Info 14 Help 0 Exit Enter choice: 0 Thank you

#### <#root>

FMC Standby

>

show version

------[ firepower ]------Model : Secure Firewall Management Center for VMware (66) Version 7.2.8 (Build 25) UUID : bb333216-xxxx-xxxx-c68c0c388b44 Rules update version : 2023-11-29-001-vrt LSP version : lsp-rel-20231129-1200 VDB version : 395

> expert

admin@firepower:~\$

sudo su

root@firepower:/Volume/home/admin#

ping xx.xx.18.101

PING xx.xx.18.101 (xx.xx.18.101) 56(84) bytes of data. 64 bytes from xx.xx.18.101: icmp\_seq=1 ttl=64 time=0.402 ms 64 bytes from xx.xx.18.101: icmp\_seq=2 ttl=64 time=0.482 ms 64 bytes from xx.xx.18.101: icmp\_seq=3 ttl=64 time=0.452 ms 64 bytes from xx.xx.18.101: icmp\_seq=4 ttl=64 time=0.490 ms 64 bytes from xx.xx.18.101: icmp\_seq=5 ttl=64 time=0.519 ms ^C --- xx.xx.18.101 ping statistics ---5 packets transmitted, 5 received, 0% packet loss, time 123ms rtt min/avg/max/mdev = 0.402/0.469/0.519/0.039 ms

root@firepower:/Volume/home/admin#

netstat -an | grep 8305

| tcp | 0 | 0 xx.xx.18.102:8305  | xx.xx.18.254:50373 | ESTABLISHED                 |    |
|-----|---|----------------------|--------------------|-----------------------------|----|
| tcp | 0 | 0 xx.xx.18.102:8305  | xx.xx.18.253:42083 | ESTABLISHED                 |    |
| tcp | 0 | 0 xx.xx.18.102:59439 | xx.xx.18.254:8305  | ESTABLISHED                 |    |
| tcp | 0 | 0 xx.xx.18.102:36751 | xx.xx.18.253:8305  | ESTABLISHED                 |    |
| tcp | 0 | 0 xx.xx.18.102:38239 | xx.xx.18.101:8305  | ESTABLISHED communication e | 25 |
| tcp | 0 | 0 xx.xx.18.102:42253 | xx.xx.18.101:8305  | ESTABLISHED communication e | 25 |

root@firepower:/Volume/home/admin#

root@firepower:/Volume/home/admin#

troubleshoot\_HADC.pl

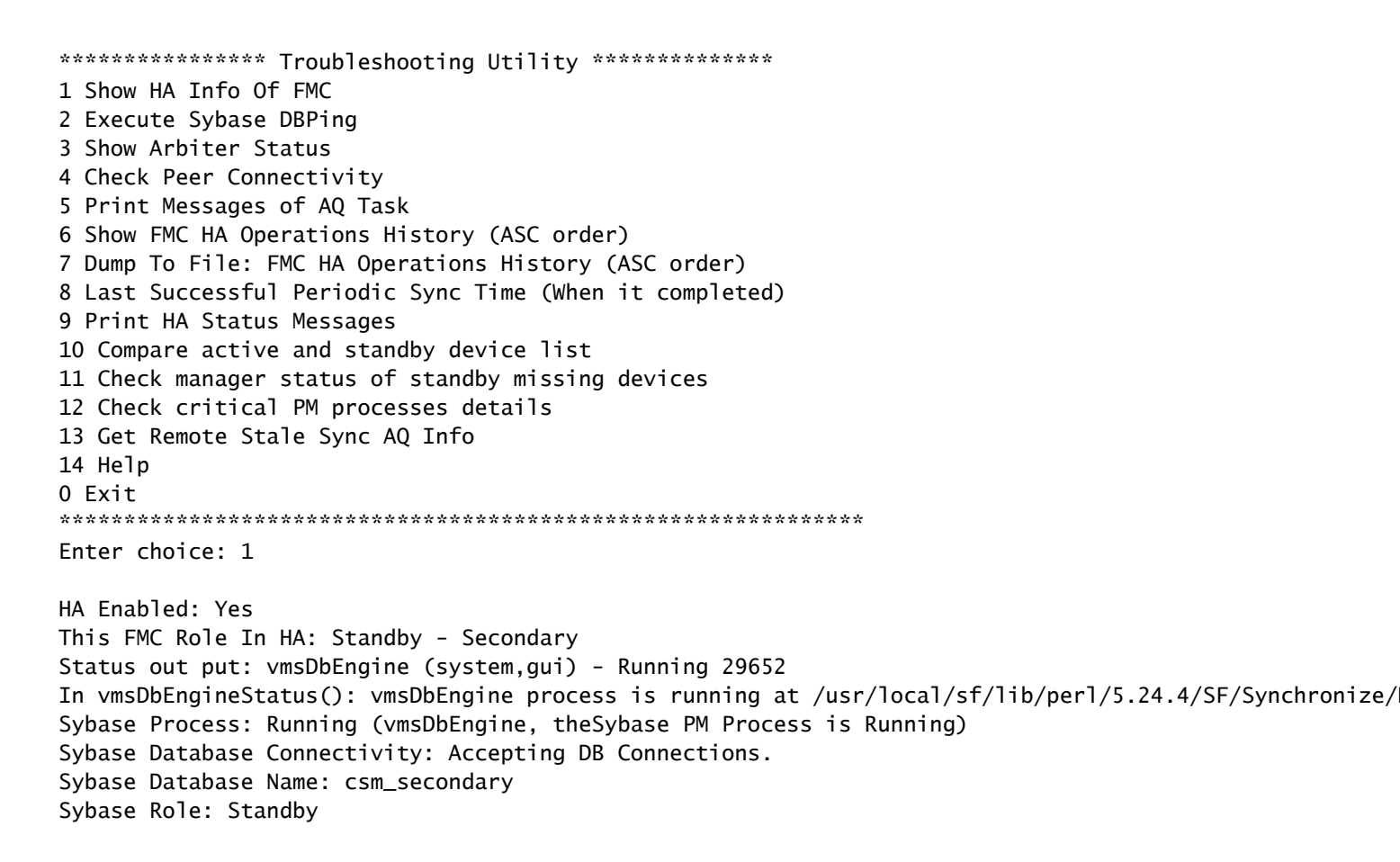

```
1 Show HA Info Of FMC
2 Execute Sybase DBPing
3 Show Arbiter Status
4 Check Peer Connectivity
5 Print Messages of AQ Task
6 Show FMC HA Operations History (ASC order)
7 Dump To File: FMC HA Operations History (ASC order)
8 Last Successful Periodic Sync Time (When it completed)
9 Print HA Status Messages
10 Compare active and standby device list
11 Check manager status of standby missing devices
12 Check critical PM processes details
13 Get Remote Stale Sync AQ Info
14 Help
0 Exit
Enter choice: 4
Peer UUID [Enter 'Return' For HA Peer(no UUID required)]:
Peer Is Connected
$VAR1 = {
         'vnet' => undef,
         'upgrade_version' => '',
         'uuid_gw' => '',
         'name' => 'xx.xx.18.101',
         'primary_mgr' => 1,
         'sw_version' => '7.2.8',
         'persistent' => 0,
         'model_number' => '66',
         'last_changed' => 1718045994,
         'reg_key' => '',
         'active' => 1,
         'reg_state' => 0,
         'model_id' => 'E',
         'vip' => '',
         'mgmt_mac_address' => '00:50:56:B3:E1:57',
         'vip_local' => '',
         'ip' => 'xx.xx.18.101',
         'priority' => 0,
         'uuid' => 'fc3e3572-xxxx-xxxx-39e0098c166c',
         'role' => 0,
         'ipv6' => undef
       };
****************** Troubleshooting Utility ****************
1 Show HA Info Of FMC
2 Execute Sybase DBPing
3 Show Arbiter Status
4 Check Peer Connectivity
5 Print Messages of AQ Task
6 Show FMC HA Operations History (ASC order)
7 Dump To File: FMC HA Operations History (ASC order)
8 Last Successful Periodic Sync Time (When it completed)
9 Print HA Status Messages
10 Compare active and standby device list
11 Check manager status of standby missing devices
12 Check critical PM processes details
13 Get Remote Stale Sync AQ Info
14 Help
0 Exit
```

Enter choice: 8 ------ Last periodic sync time details ------Last successful sync completed at: Wed Oct 16 16:46:06 2024 UTC Current time: Wed Oct 16 16:47:35 2024 UTC Last successful sync completed '1 minute 29 seconds' ago. ------ Last periodic sync time details end ------\*\*\*\*\*\*\*\*\*\*\*\*\*\*\*\*\*\*\*\*\* Troubleshooting Utility \*\*\*\*\*\*\*\*\*\*\*\*\*\*\*\* 1 Show HA Info Of FMC 2 Execute Sybase DBPing 3 Show Arbiter Status 4 Check Peer Connectivity 5 Print Messages of AQ Task 6 Show FMC HA Operations History (ASC order) 7 Dump To File: FMC HA Operations History (ASC order) 8 Last Successful Periodic Sync Time (When it completed) 9 Print HA Status Messages 10 Compare active and standby device list 11 Check manager status of standby missing devices 12 Check critical PM processes details 13 Get Remote Stale Sync AQ Info 14 Help 0 Exit Enter choice: 9 SYNC\_ACTIVE: 1 at /usr/local/sf/lib/perl/5.24.4/SF/Synchronize.pm line 494, <STDIN> line 5. Found running Synchronization task: Initializing at /usr/local/sf/lib/perl/5.24.4/SF/Transaction/HADC.p Sybase state : at /usr/local/sf/lib/perl/5.24.4/SF/Synchronize.pm line 701. Sybase state : at /usr/local/sf/lib/perl/5.24.4/SF/Synchronize.pm line 801. Sync status :Synchronization Task In-progress at /usr/local/sf/lib/per1/5.24.4/SF/Synchronize.pm line Found running Synchronization task: Initializing at /usr/local/sf/lib/perl/5.24.4/SF/Transaction/HADC.p ------ FMC HA status messages start ------Status: Synchronization Task In-progress ------ FMC HA status messages end ------1 Show HA Info Of FMC 2 Execute Sybase DBPing 3 Show Arbiter Status 4 Check Peer Connectivity 5 Print Messages of AQ Task 6 Show FMC HA Operations History (ASC order) 7 Dump To File: FMC HA Operations History (ASC order) 8 Last Successful Periodic Sync Time (When it completed) 9 Print HA Status Messages 10 Compare active and standby device list 11 Check manager status of standby missing devices 12 Check critical PM processes details 13 Get Remote Stale Sync AQ Info 14 Help 0 Exit Enter choice: 10

Fetching standby missing device information... Devices are in sync.

1 Show HA Info Of FMC 2 Execute Sybase DBPing 3 Show Arbiter Status 4 Check Peer Connectivity 5 Print Messages of AQ Task 6 Show FMC HA Operations History (ASC order) 7 Dump To File: FMC HA Operations History (ASC order) 8 Last Successful Periodic Sync Time (When it completed) 9 Print HA Status Messages 10 Compare active and standby device list 11 Check manager status of standby missing devices 12 Check critical PM processes details 13 Get Remote Stale Sync AQ Info 14 Help 0 Exit Enter choice: 0 Thank you

#### Comunicação do DTF à validação do CVP-HA

#### <#root>

>

show version

| [           | firepower ]                                                                |
|-------------|----------------------------------------------------------------------------|
| Model       | : Cisco Firepower Threat Defense for VMware (75) Version 7.2.4 (Build 165) |
| UUID        | : 7064913a-xxxx-xxxx-xxxx-803aefd05d2c                                     |
| LSP version | : lsp-rel-20231129-1200                                                    |
| VDB version | : 395                                                                      |
|             |                                                                            |

>

ping system xx.xx.18.101

----- ping to FMC-Active PING xx.xx.18.101 (xx.xx.18.101) 56(84) bytes of data. 64 bytes from xx.xx.18.101: icmp\_seq=1 ttl=64 time=14.1 ms 64 bytes from xx.xx.18.101: icmp\_seq=2 ttl=64 time=27.8 ms 64 bytes from xx.xx.18.101: icmp\_seq=3 ttl=64 time=26.1 ms 64 bytes from xx.xx.18.101: icmp\_seq=6 ttl=64 time=55.7 ms 64 bytes from xx.xx.18.101: icmp\_seq=7 ttl=64 time=39.9 ms 64 bytes from xx.xx.18.101: icmp\_seq=8 ttl=64 time=38.9 ms AC --- xx.xx.18.101 ping statistics ---8 packets transmitted, 6 received, 25% packet loss, time 76ms rtt min/avg/max/mdev = 14.081/33.733/55.658/13.069 ms ping system xx.xx.18.102

------ ping to FMC-Active PING xx.xx.18.102 (xx.xx.18.102) 56(84) bytes of data. 64 bytes from xx.xx.18.102: icmp\_seq=1 ttl=64 time=23.9 ms 64 bytes from xx.xx.18.102: icmp\_seq=2 ttl=64 time=23.10 ms 64 bytes from xx.xx.18.102: icmp\_seq=3 ttl=64 time=0.425 ms 64 bytes from xx.xx.18.102: icmp\_seq=4 ttl=64 time=6.88 ms 64 bytes from xx.xx.18.102: icmp\_seq=5 ttl=64 time=10.5 ms 64 bytes from xx.xx.18.102: icmp\_seq=5 ttl=64 time=10.5 ms 64 bytes from xx.xx.18.102: icmp\_seq=5 ttl=64 time=10.5 ms 64 bytes from xx.xx.18.102 ping statistics ---5 packets transmitted, 5 received, 0% packet loss, time 70ms rtt min/avg/max/mdev = 0.425/13.131/23.969/9.380 ms

>

show managers

| Туре            | : Manager                              |
|-----------------|----------------------------------------|
| Host            | : xx.xx.18.101                         |
| Display name    | : xx.xx.18.101                         |
| Version         | : 7.2.8 (Build 25)                     |
| Identifier      | : fc3e3572-xxxx-xxxx-xxxx-39e0098c166c |
| Registration    | : Completed                            |
| Management type | : Configuration and analytics          |
| Туре            | : Manager                              |
| Host            | : xx.xx.18.102                         |
| Display name    | : xx.xx.18.102                         |
| Version         | : 7.2.8 (Build 25)                     |
| Identifier      | : bb333216-xxxx-xxxx-xxxx-c68c0c388b44 |
| Registration    | : Completed                            |

: Configuration and analytics

```
>
```

sftunnel-status

Management type

```
SFTUNNEL Start Time: Mon Oct 14 21:29:16 2024
      Both IPv4 and IPv6 connectivity is supported
      Broadcast count = 17
      Reserved SSL connections: 0
      Management Interfaces: 2
      eth0 (control events) xx.xx.18.254,
      tap_nlp (control events) 169.254.1.2,fd00:0:0:1::2
****
= /var/sf/peers/bb333216-xxxx-xxxx-c68c0c388b44/sftunnel-key.pem
      Key File
      Cert File
                 = /var/sf/peers/bb333216-xxxx-xxxx-c68c0c388b44/sftunnel-cert.pem
      CA Cert
                = /var/sf/peers/bb333216-xxxx-xxxx-c68c0c388b44/cacert.pem
      Cipher used = TLS_AES_256_GCM_SHA384 (strength:256 bits)
      ChannelA Connected: Yes, Interface eth0
      Cipher used = TLS_AES_256_GCM_SHA384 (strength:256 bits)
      ChannelB Connected: Yes, Interface eth0
      Registration: Completed.
       IPv4 Connection to peer 'xx.xx.18.102' Start Time: Wed Oct 16 15:06:23 2024 UTC
      IPv4 Last outbound connection to peer 'xx.xx.18.102' via Primary ip/host 'xx.xx.18.102'
```

#### PEER INFO:

sw\_version 7.2.8

sw\_build 25 Using light registration Management Interfaces: 1 eth0 (control events) xx.xx.18.102, Peer channel Channel-A is valid type (CONTROL), using 'eth0', connected to 'xx.xx.18.102' via Peer channel Channel-B is valid type (EVENT), using 'eth0', connected to 'xx.xx.18.102' via 'x \*\*\*\* = /var/sf/peers/fc3e3572-xxxx-xxxx-39e0098c166c/sftunnel-key.pem Key File Cert File = /var/sf/peers/fc3e3572-xxxx-xxxx-39e0098c166c/sftunnel-cert.pem CA Cert = /var/sf/peers/fc3e3572-xxxx-xxxx-39e0098c166c/cacert.pem Cipher used = TLS\_AES\_256\_GCM\_SHA384 (strength:256 bits) ChannelA Connected: Yes, Interface eth0 Cipher used = TLS\_AES\_256\_GCM\_SHA384 (strength:256 bits) ChannelB Connected: Yes, Interface eth0 Registration: Completed. IPv4 Connection to peer 'xx.xx.18.101' Start Time: Mon Oct 14 21:29:15 2024 UTC PEER INFO: sw\_version 7.2.8 sw\_build 25 Using light registration Management Interfaces: 1 eth0 (control events) xx.xx.18.101, Peer channel Channel-A is valid type (CONTROL), using 'eth0', connected to 'xx.xx.18.101' via Peer channel Channel-B is valid type (EVENT), using 'eth0', connected to 'xx.xx.18.101' via 'x \*\*\*\*\* \*\*RPC STATUS\*\*\*\*xx.xx.18.101\*\*\*\*\*\*\*\*\*\*\* 'name' => 'xx.xx.18.101', 'last\_changed' => 'Mon Jun 10 18:59:54 2024', 'uuid\_gw' => '' 'ip' => 'xx.xx.18.101', 'ipv6' => 'IPv6 is not configured for management', 'active' => 1, 'uuid' => 'fc3e3572-xxxx-xxxx-39e0098c166c' \*\*RPC STATUS\*\*\*\*xx.xx.18.102\*\*\*\*\*\*\*\*\*\*\*\* 'name' => 'xx.xx.18.102', 'last\_changed' => 'Wed Oct 9 07:00:11 2024', 'uuid\_gw' => '', 'ip' => 'xx.xx.18.102', 'ipv6' => 'IPv6 is not configured for management', 'active' => 1, 'uuid' => 'bb333216-xxxx-xxxx-c68c0c388b44' Check routes: No peers to check

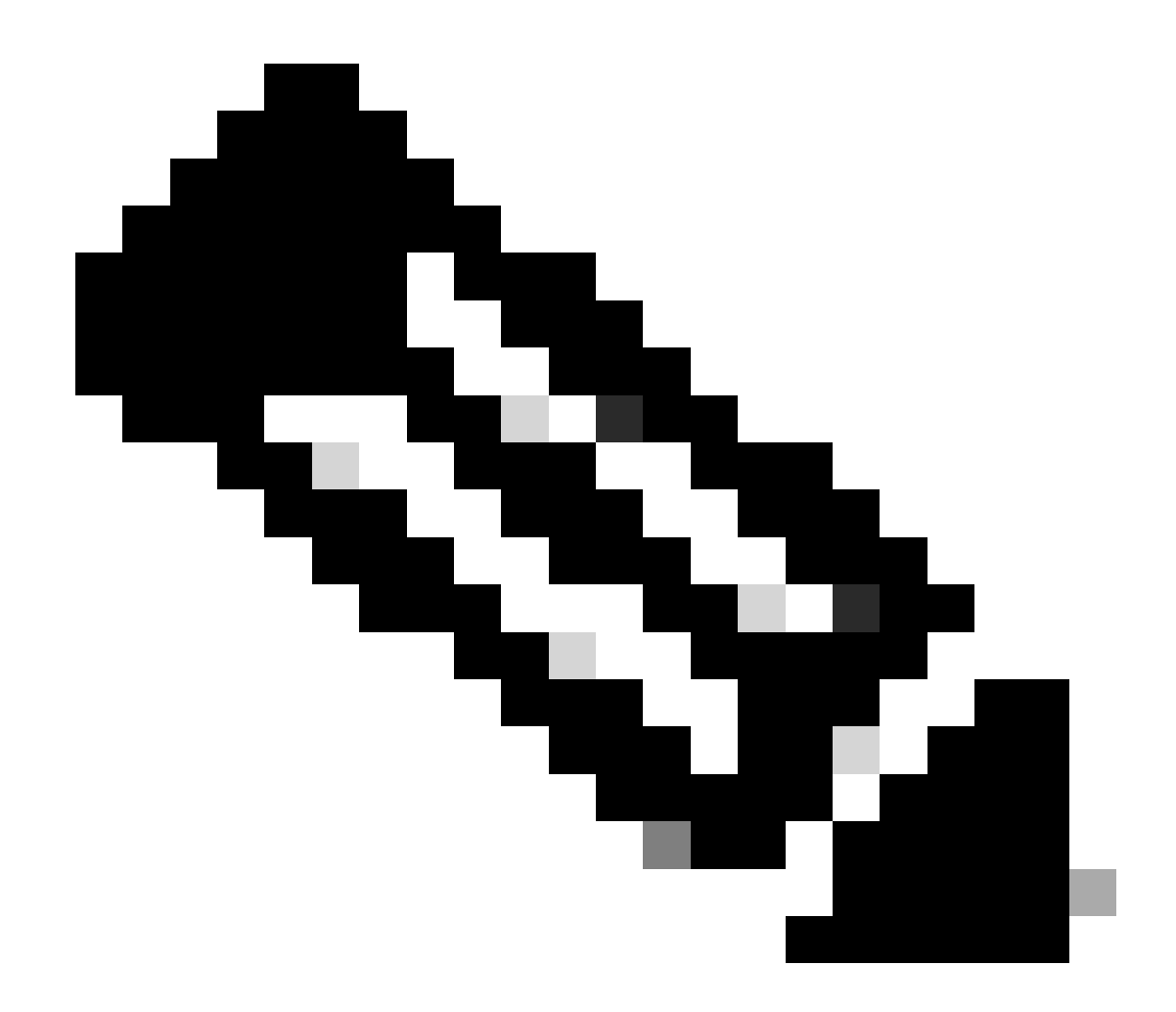

Nota: Se faltarem informações do túnel sfp de um dos CVP, tal pode indicar que a comunicação com o gestor está comprometida

<#root>

FTD root level troubleshoot

> expert

admin@firepower:~\$

sudo su

root@firepower:/home/admin#

netstat -an | grep 8305

| tcp | 0 | 0 xx.xx.18.254:8305  | xx.xx.18.102:59439 | ESTABLISHED | communication es |
|-----|---|----------------------|--------------------|-------------|------------------|
| tcp | 0 | 0 xx.xx.18.254:49205 | xx.xx.18.101:8305  | ESTABLISHED | communication es |
| tcp | 0 | 0 xx.xx.18.254:50373 | xx.xx.18.102:8305  | ESTABLISHED | communication es |
| tcp | 0 | 0 xx.xx.18.254:53875 | xx.xx.18.101:8305  | ESTABLISHED | communication es |

root@firepower:/home/admin#

cat /ngfw/var/log/action\_queue.log | less

Oct 16 15:06:50 firepower ActionQueueScrape.pl[4166]: Waiting for light registration to complete on dev erl/5.24.4/SF/PeerManager/RegistrationCL.pm line 1805.

Oct 16 15:06:50 firepower ActionQueueScrape.p][4166]: Found Registered peer with name xx.xx.18.102 (bb3 Oct 16 15:06:50 firepower ActionQueueScrape.p][4166]: Found peer with name xx.xx.18.102 - update DB at Oct 16 15:06:50 firepower ActionQueueScrape.p][4166]: Found Registered peer with name xx.xx.18.101 (fc3

#### Sobre esta tradução

A Cisco traduziu este documento com a ajuda de tecnologias de tradução automática e humana para oferecer conteúdo de suporte aos seus usuários no seu próprio idioma, independentemente da localização.

Observe que mesmo a melhor tradução automática não será tão precisa quanto as realizadas por um tradutor profissional.

A Cisco Systems, Inc. não se responsabiliza pela precisão destas traduções e recomenda que o documento original em inglês (link fornecido) seja sempre consultado.